## Содержание

| Subscriber IP Address Statistics Search          | . 3 |
|--------------------------------------------------|-----|
| Searching for Subscriber Activity in the SSG GUI | . 4 |
| Option 1 (Recommended). NAT Flow                 | . 4 |
| Option 2. Raw full netflow                       | 4   |
| Enabling the NAT Flow Section                    | . 5 |
| Configuring Data Retention Period                | . 5 |

# **Subscriber IP Address Statistics Search**

You can view statistics in the following sections of the QoE Analytics in the GUI:

- 1. Raw full netflow (by default, data is stored for **2 hours**)
- 2. *NAT Flow* (by default, data is stored for **14 days**, but this section might not be available under your QoE license).

|            | VAS Experts      | = | QoE analytics                                                  |
|------------|------------------|---|----------------------------------------------------------------|
| Sec        | arch             | × | Period 08/16/2                                                 |
| 11         | SSG control      | ~ | 🖽 Short raw log                                                |
| â==<br>8== | PCRF control     | ~ | Flow start 🗸 Fla<br>time tin                                   |
| ~          | QoE analytics    | ^ | Q Filter C                                                     |
|            | QoE dashboard    |   | <ul> <li>2024-08-16 11 20</li> </ul>                           |
|            | Netflow          |   | 8 2024-08-16 11 20                                             |
|            | Raw full netflow |   | ° 2024-08-16 11 20                                             |
|            | Clickstroom      |   | § 2024-08-16 11 20                                             |
|            | Raw clickstream  |   | \$ 2024-08-16 11 20                                            |
|            | GTP flow         |   | <ul> <li>2024-08-16 11 20</li> <li>2024-08-16 11 20</li> </ul> |
|            | Raw GTP flow     |   | 8 2024-08-16 11 20                                             |
|            | NAT flow         |   | ° 2024-08-16 11 20                                             |
|            | Raw NAT flow     |   | ÷ 2024-08-16 11 20                                             |
|            | DNS flow         |   | 8 2024-08-16 11 20                                             |
|            | 44               |   | 1 100 - ( 100000                                               |

note

If the subscriber's activity falls within the default data retention period, proceed to the section Searching for Subscriber Activity in the SSG GUI.

If the subscriber was active outside of the default time frame, it is recommended to add the NAT Flow section (preferably) — instructions or increase the retention period for Raw full netflow (requires a lot of disk space) — instructions.

## Searching for Subscriber Activity in the SSG GUI

#### **Option 1 (Recommended). NAT Flow**

The ability to view subscriber activity data will become available after generating the NAT log — instructions here.

In the SSG GUI, navigate to the QoE Analytics section  $\rightarrow$  NAT Flow.

In the NAT Flow section, you need to:

- 1. Select the period
- 2. Enable the filters "Source IPv4-address" and "Destination IPv4-Address" (check the boxes)
- 3. Set values for the enabled filters and apply the changes

|       | VAS Experts           | ≡ | QoE anal           | ytics > NAT flo      | W         |             |         |                  |              |                |           |       |   | 4                       | e e . | 25 🏠 JS       |
|-------|-----------------------|---|--------------------|----------------------|-----------|-------------|---------|------------------|--------------|----------------|-----------|-------|---|-------------------------|-------|---------------|
| Sec   | rch                   | × | Subscription s     | tatus: REMAIN 165 DA | NAR 🗸     |             |         |                  |              |                |           |       |   |                         |       |               |
|       | Raw full netflow      |   | Period             | 🕅 Saved              | 3 History | E           | Filters |                  |              |                |           |       |   | 1                       | 2× (  | )~ <i>d</i> ~ |
|       | Clickstream           |   | I NAT              |                      |           |             |         |                  |              |                |           |       |   | Reports                 |       |               |
|       | Raw clickstream       |   | Time +             | -                    |           | e +         |         | -                | -            |                |           |       |   | NAT flow aggregated log |       |               |
|       | GTP flow              |   | Q Fi               | TICIE                |           |             |         | Filter           | Operator     | value          |           |       |   | Отор                    |       |               |
|       |                       |   | \$ 2024            | Q Filter             |           |             | Off     | Source IPv4-add  | like         | 45.199.184.192 |           | 0     | Û |                         |       |               |
|       | Raw GTP flow          |   | \$ 2024            |                      |           |             | Off     | Source port      | like         |                |           | (?)   | Û |                         |       |               |
|       | NAT flow              |   | § 2024             |                      |           |             | Off     | Destination IPv4 | like         | 91.190.98.8    |           | 0     | Û |                         |       |               |
|       | Raw NAT flow          |   | \$ 2024            |                      |           |             | Off     | Destination por  | like         |                |           | 0     | Û |                         |       |               |
|       | DNS flow              |   | \$ 2024            |                      |           |             | Off     | Post nat source  | like         |                |           | ۲     | Û |                         |       |               |
|       | Raw DNS flow          |   | \$ 2024            |                      |           |             | Off     | Post nat source  | like         |                |           | 0     | Û |                         |       |               |
|       | Subscribers           |   | \$ 2024            |                      |           |             | Off     | Login            | like         |                |           | 0     | Û |                         |       |               |
|       | Online reports        |   | \$ 2024            |                      |           |             | Off     | Protocol         | like         |                |           | (?)   | Û |                         |       |               |
|       | Triggers & Alerts     |   | \$ 2024            |                      |           |             | Off     | Event type       | like         |                |           | 0     | Û |                         |       |               |
|       | Custom reports        |   | § 2024             |                      |           |             |         |                  |              |                |           |       |   |                         |       |               |
|       | Administrator         |   | \$ 2024            |                      |           |             |         |                  |              |                |           |       |   |                         |       |               |
| 0     | VAS cloud services    | ~ | \$ 2024<br>\$ 2024 | ⑦ Help               |           |             |         |                  |              | Can            | cel       | Apply |   |                         |       |               |
| 20    | Administrator         | ~ | \$ 2024-08-1       | 9 04 10.9.99.52      | 49826 1   | 96.127.65.8 | 8 688   | 38.250           | 158.68 53252 |                | o         | 0     |   |                         |       |               |
|       |                       |   | 8 2024-08-1        | 9 0 10.9.99.52       | 24947 1   | 79.48.33.2  | 13 688  | 38.250           | 158.68 31908 |                | 0         | 0     |   |                         |       |               |
| Versi | hardware SSH terminal | ~ | 1-100 of 576       |                      | ~~ ~      | 1 2         | 2 3     | 4 5 ≻            | **           |                | B. Export | 100 ↓ |   |                         |       |               |

#### **Option 2. Raw full netflow**

In the SSG GUI, navigate to the QoE Analytics section  $\rightarrow$  Raw full netFlow. In the Raw Full netflow section, you need to:

- 1. Select the period (by default, stored for only 2 hours!)
- 2. Enable the filters "Source IPv4-address" and "Destination IPv4-Address" (check the boxes)
- 3. Set values for the enabled filters and apply the changes

|       | VAS Experts          | ≡ | QoE analytics >          | Raw full netflow             |            |            |                          |               |                |            |     |         |                    | € c <sup>∞</sup> c <sup>∞</sup> a |
|-------|----------------------|---|--------------------------|------------------------------|------------|------------|--------------------------|---------------|----------------|------------|-----|---------|--------------------|-----------------------------------|
| Sec   | arch                 | × | Period 08/16/20          | 024 11:22 - 08/16/2024 11:37 | For all Di | PI device: | 1                        | ~ 10          | minutes ~      | 7          |     |         |                    | er er dr                          |
|       | SSG control          | ~ | 🖽 Short raw log          | 🗴 Saved 🕲 History            | 1          | E Filters  |                          |               |                |            |     |         | I≣ Reports         |                                   |
| 800   | PCRF control         | ~ | Flow start v F<br>time t | +                            | Ø          | + ¢        | 0                        |               | Sc             | ove filter |     | inatior | E E Raw log        |                                   |
| -     |                      |   | Q, Filter                | Title                        |            |            | Filter                   | Operator      | Value          |            |     | Filter  | Short raw log      |                                   |
| 1     | QoE analytics        | ^ | 8 2024-08-16 11 2        | 0.5                          |            | ] Off      | Session ID               | like          |                |            | ~   | 974     | Subscriber raw log |                                   |
|       | QoE dashboard        |   | 1 2024-08-16 11 2        | O, Filter                    |            |            |                          | into .        |                |            | 4 0 | 19      | 🗅 Full raw log     |                                   |
|       | Netflow              |   | 8 2024-08-16 11 2        |                              | ь          | ⊴ On       | Source IPv4-address      | like          | 45.199.184.192 | 0 0        | . 0 | 45      |                    |                                   |
| 1     | Danie feld ant flans |   | £ 2024-08-16 11 2        |                              | 0          | ] Off      | Source IPv6-address      | like          |                | 0          | Û   | 974     |                    |                                   |
| L L   | ROW TUIL NECTION     |   | £ 2024-08-16 11 2        |                              | 0          | Off        | Source port              | like          |                | Ø          | Û   | 12      |                    |                                   |
|       | Clickstream          |   |                          |                              | 0          | Off        | Source AS number         | like          |                | 7          | Û   |         |                    |                                   |
|       | Raw clickstream      |   | : 2024-08-16 11: 2       |                              | 6          | On 🛛       | Destination IPv4-address | like          | 91.190.98.8    | @ c        | r û | 114     |                    |                                   |
|       |                      |   | 1 2024-08-16 11 2        |                              |            | Off        | Destination IPv6-address | like          |                | 7          | Û   | 974     |                    |                                   |
|       | GTP flow             |   | 1 2024-08-16 11 2        |                              |            | ] off      | Destingtion port         | like          |                | 0          | Ĥ   | 26      |                    |                                   |
|       | Raw GTP flow         |   | 8 2024-08-16 11 2        |                              |            | 3 011      |                          | 17            |                |            |     | 12      |                    |                                   |
|       | NAT flow             |   | 1 2024-08-16 11 2        |                              |            | 1011       | Destination AS number    | like          |                | Ø          | U   | 974     |                    |                                   |
|       | Raw NAT flow         |   | £ 2024-08-16 11 2        |                              | 0          | ] Off      | Net protocol             | like          |                | ۲          | Û   | 974     |                    |                                   |
|       |                      |   | \$ 2024-08-16 11 2       |                              | 0          | Off        | Application protocol     | like          |                | ۲          | Û   | ,       |                    |                                   |
|       | DNS flow             |   | 1 2024-00-10 11 2        | () Help                      |            |            |                          |               | Cancel         | Apply      |     |         |                    |                                   |
|       | Raw DNS flow         |   | ‡ 2024-08-16 11 2        |                              |            |            |                          |               |                |            |     | 13      |                    |                                   |
|       | Subscribers          |   | \$ 2024-08-16 11 2024    | 4-08-16 11: 401299570382     |            |            | 1771 25513               | 45.243.982.15 |                | 44444      | 204 | 974     |                    |                                   |
|       | Online reports       |   | £ 2024-08-16 11 2024     | 4-08-16 11 401299570381      | 82 x       |            | 54516 12389              |               | 2 ::           | 44444      | 20  | 974     |                    |                                   |
| Versi | on 2.34.20 S         |   | 1-100 of 100000          | «« « <mark>1</mark>          | 2 3        | 4          | 5 > >>                   |               | 0              | Export     | 100 | ↓ ↓     |                    |                                   |

### **Enabling the NAT Flow Section**

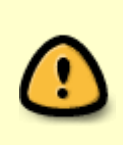

A QoE Standard license is required to enable this section. If you plan to use only this section under the license, you can purchase a discounted license. For more information about licenses and to enable the section, contact your VAS Experts manager.

To be able to view subscriber IP address statistics in the future, it is recommended to enable the NAT Flow section, as its functionality should suffice for this task. NAT Flow determines time with an accuracy of up to 15 minutes; by default, data is stored for 14 days, but this period can be extended. Reports can be viewed in the GUI in the QoE Analytics section  $\rightarrow$  NAT Flow. The ability to view subscriber activity data will become available after generating the NAT log — instructions here.

## **Configuring Data Retention Period**

If you need to configure the data retention period, you can do this in the GUI in the section Administrator  $\rightarrow$  GUI Configuration  $\rightarrow$  Settings  $\rightarrow$  QoE Stor: DB lifetime settings. For Raw full netflow, the item *QoE Stor fullflow main log lifetime in hours* (1). For NAT Flow, the item *QoE Stor NAT* aggregated log lifetime in days (2).

|       | VAS Experts                         | = | Administrator > GUI configuration      |   |                                                                                                    | e e e  | ¢ E |  |  |  |  |  |  |  |
|-------|-------------------------------------|---|----------------------------------------|---|----------------------------------------------------------------------------------------------------|--------|-----|--|--|--|--|--|--|--|
| Sec   | irch                                | × | 🕅 Save 🖽 🖒                             |   | ප් G The form අ                                                                                              | Editor |     |  |  |  |  |  |  |  |
|       | SSG control                         | ~ | ©C Settings                            | 8 | QoE Stor: DB lifetime settings                                                                               |        |     |  |  |  |  |  |  |  |
|       |                                     |   | Common                                 |   | QoE Stor cache lifetime in seconds (QOESTOR_CACHE_LIFE_TIME_SEC)                                             |        |     |  |  |  |  |  |  |  |
| 8/53  | PCRF control                        | ~ | Jobs intervals and periods             |   | 3600                                                                                                    |        | 0   |  |  |  |  |  |  |  |
|       | QoE analytics                       | ~ | QoE Stor: DB (Clickhouse) connection   |   | QoE Stor main log lifetime in hours (QOESTOR_MAIN_LOG_PARTITIONS_LIFE_TIME_HOUR)                             |        | 0   |  |  |  |  |  |  |  |
| 0     | VAS cloud services                  | ~ | QoE Stor: Raw log aggregation settings |   | 2                                                                                                    |        |     |  |  |  |  |  |  |  |
|       |                                     |   | QoE Stor: DB lifetime settings         |   | QoE Stor aggregated log lifetime in days (QOESTOR_AGG_LOG_PARTITIONS_LIFE_TIME_DAYS)                         |        |     |  |  |  |  |  |  |  |
| 29    | Administrator                       | ^ | QoE Stor: Discs settings               | Г |                                                                                                    |        |     |  |  |  |  |  |  |  |
|       | Equipment                           |   | SMTP settings                          | 1 | QoE Stor fullflow main log lifetime in hours (QOESTOR_FULLFLOW_MAIN_LOG_PARTITIONS_LIFE_TIME_HOUR) 2         |        | ۲   |  |  |  |  |  |  |  |
|       | Users                               |   | System                                 | L | QoE Stor fullflow aggregated log lifetime in days (QOESTOR_FULLFLOW_AGG_LOG_PARTITIONS_LIFE_TIME_DAYS)       |        |     |  |  |  |  |  |  |  |
|       | Roles                               |   | DB (MySql) connection                  |   | 14                                                                                                    |        | ۲   |  |  |  |  |  |  |  |
|       | Users actions log                   |   | Ulr settings: System settings          |   | QoE Stor clickstream main log lifetime in hours (QOESTOR_CLICKSTREAM_MAIN_LOG_PARTITIONS_LIFE_TIME_HOUR)     |        |     |  |  |  |  |  |  |  |
|       | GUI configuration                   |   | Ulr settings: Web rules lists          |   | 2                                                                                                    |        |     |  |  |  |  |  |  |  |
|       | Guillogs                            |   | Push notifications settings            |   | QoE Stor clickstream aggregated log lifetime in days (QOESTOR_CLICKSTREAM_AGG_LOG_PARTITIONS_LIFE_TIME_DAYS) |        |     |  |  |  |  |  |  |  |
|       | GUI undate                          |   | SSO authorization settings             |   | 14                                                                                                    |        |     |  |  |  |  |  |  |  |
|       | con operate                         |   | Maps settings                          |   | QoE Stor NAT main log lifetime in hours (QOESTOR_NAT_MAIN_LOG_PARTITIONS_LIFE_TIME_HOUR)                     |        | •   |  |  |  |  |  |  |  |
|       | QoE Stor configuration              |   | VasCloud settings                      | Г | 2                                                                                                    |        |     |  |  |  |  |  |  |  |
|       | QoE Stor logs                       |   | Cluster settings                       | 2 | : stor NAL aggregated log liretime in days (QUESLUK_NAL_AGG_LUG_PARTITIONS_LIFE_TIME_DAYS)                   |        |     |  |  |  |  |  |  |  |
|       | IPFIX-balancer configuration        |   | Backup settings                        | L | OoE Stor GTP main log lifetime in hours (OOESTOR GTP MAIN LOG PARTITIONS LIFE TIME HOUR)                     |        |     |  |  |  |  |  |  |  |
| Versi | IPFIX-balancer loas<br>on 2.34.20 S |   | Backup auto restoration settings       |   | 2                                                                                                    |        | ۲   |  |  |  |  |  |  |  |

When increasing the data retention period, it is recommended to enable the deletion of old data when the disk is full: Administrator  $\rightarrow$  GUI Configuration  $\rightarrow$  Settings  $\rightarrow$  QoE Stor: Disk settings  $\rightarrow$  Item *Enable force moving data for DEFAULT disk* – select *Enable data removing!*  $\rightarrow$  Item *Move factor for DEFAULT disk* – set the value to 0.1.

| VAS Experts                              | =    | Administrator > GUI configuration      |                                                                                                    | 🕀 📽 🖓 a 💽 |
|------------------------------------------|------|----------------------------------------|----------------------------------------------------------------------------------------------------|-----------|
| Search                                   | ×    | 🕅 Save 🖽 🕥                             | යි 🛛 🖓 The form                                                                                                | Editor    |
| SSG control                              | ~    | ©© Settings                            | @ QoE Stor: Discs settings                                                                                     |           |
|                                          |      | Common                                 | Logs list to move to COLD disk (QOESTOR_LOGS_TO_MOVE_TO_COLD_DISK)                                             |           |
| PCRF control                             | ~    | Jobs intervals and periods             |                                                                                                    | ~ U       |
| - QoE analytics                          | ~    | QoE Stor: DB (Clickhouse) connection   | QoE Stor logs lifetime before moving to COLD disk, in hours (QOESTOR_LOGS_LIFETIME_BEFORE_MOVING_TO_COLD_DISK) | ۲         |
| A VAS cloud services                     |      | QoE Stor: Raw log aggregation settings |                                                                                                    |           |
|                                          |      | QoE Stor: DB lifetime settings         | Days of week to COLD disk (QOESTOR_MOVE_OLD_PARTITIONS_TO_COLD_DISK_SCHEDULE_WEEK_DAYS)                        | ~ ⑦       |
| administrator                            | ^    | QoE Stor: Discs settings               | Hours of day to COLD disk (QOESTOR_MOVE_OLD_PARTITIONS_TO_COLD_DISK_SCHEDULE_HOURS)                            |           |
| Equipment                                |      | SMTP settings                          |                                                                                                    | ~ ®       |
| Users                                    |      | System                                 | Enable force moving data for DEFAULT disk (QOESTOR_FORCE_MOVE_FROM_DEFAULT_DISK)                               |           |
| Roles                                    |      | DB (MySql) connection                  | Enable data removing!                                                                                          |           |
| Users actions log                        |      | Ulr settings: System settings          | Move factor for DEFAULT disk (QOESTOR_FORCE_MOVE_FROM_DEFAULT_DISK_FACTOR)                                     | Ø         |
| QUI configuration                        |      | Ulr settings: Web rules lists          | 0.1                                                                                                    | Ŭ         |
| Olitican                                 |      | Push notifications settings            | Enable force moving data for HOT disk (QOESTOR_FORCE_MOVE_FROM_HOT_DISK)                                       | . 0       |
| GUI undete                               |      | SSO authorization settings             |                                                                                                    |           |
| Golupadar                                |      | Maps settings                          | Move factor for HOT disk (QOESTOR_FORCE_MOVE_FROM_HOT_DISK_FACTOR) 0.1                                         | ۲         |
| QoE Stor configuration                   |      | VasCloud settings                      | Enable force moving data for COLD disk (ODESTOR FORCE MOVE FROM COLD DISK)                                     |           |
| QoE Stor logs                            |      | Cluster settings                       |                                                                                                    | ~ ®       |
| IPFIX-balancer configurat                | tion | Backup settings                        | Move factor for COLD disk (QOESTOR_FORCE_MOVE_FROM_COLD_DISK_FACTOR)                                           |           |
| IPFIX-balancer logs<br>Version 2.34.20 S |      | Backup auto restoration settings       | 0.1                                                                                                    | 0         |

You can find out how much disk space logs occupy in the QoE Analytics section  $\rightarrow$  Administrator  $\rightarrow$  Reports  $\rightarrow$  Tablespace info.

|             | VAS Experts                        | QoE analytics      | > Administrate | pr                   |                        |                        |                  |                                                                            | 🕀 🖑 🖓 🔅 💽                          |
|-------------|------------------------------------|--------------------|----------------|----------------------|------------------------|------------------------|------------------|----------------------------------------------------------------------------|------------------------------------|
| Sear        | ch ×                               |                    |                |                      |                        |                        |                  |                                                                            | 3                                  |
| Clickstream |                                    | Tablespace in      | ifo            |                      |                        |                        |                  | () Tablespace info                                                         | E Reports                          |
|             | Raw clickstream                    | Table              | Disk name      | Cluster host         | Min partition          | Max partition          | On disk, bytes 🦂 |                                                                            | Queries processes list             |
|             | GTP flow                           | Q, Filter          | Q, Filter      | Q, Filter            |                        |                        |                  |                                                                            | E 🗈 Tablespace info                |
|             | Raw GTP flow                       | fullflow           | default        | QoEStor              | 2024-08-15 09:00       | 2024-08-16 13:00:      | 181,428,477,445  | 84405020000000<br>396299756                                                | Tablespace info                    |
|             | NAT flow                           | .inner.fullflow_ag | default        | QoEStor              | 2024-08-15 09:00       | 2024-08-16 13:00:      | 162,136,046,451  | 13%                                                                        | Partitions info                    |
|             | Raw NAT flow                       | .inner.clickstrean | default        | QoEStor              | 2024-08-15 09:00       | 2024-08-16 13:00:      | 50,138,137,625   |                                                                            | Caches info                        |
|             | DNC Flow                           | clickstream        | default        | QoEStor              | 2024-08-15 09:00       | 2024-08-16 13:00:      | 8,443,106,365    |                                                                            | Aggregation raw logs fullflow info |
|             | Day Dig flow                       | .inner.clickstrean | default        | QoEStor              | 2024-08-15 09:00       | 2024-08-16 13:00:      | 6,612,629,829    |                                                                            | 🗄 🗅 Dictionaries info              |
|             | RUW DIVISITION                     | .inner.subscribers | default        | QoEStor              | 2024-08-15 09:00       | 2024-08-16 13:00:      | 30,118,739       |                                                                            |                                    |
|             | Subscribers                        | dnsflow            | default        | QoEStor              | 2024-08-15 09:00       | 2024-08-16 13:00:      | 206,946          |                                                                            |                                    |
|             | Online reports                     | .inner.dnsflow_ag  | default        | QoEStor              | 2024-08-15 09:00       | 2024-08-16 13:00:      | 178,995          | 162136046481<br>40%                                                        |                                    |
|             | Triggers & Alerts                  |                    |                |                      |                        |                        |                  |                                                                            |                                    |
|             | Custom reports                     |                    |                |                      |                        |                        |                  |                                                                            |                                    |
|             | Administrator                      |                    |                |                      |                        |                        |                  |                                                                            |                                    |
| 0           | VAS cloud services 🗸 🗸             |                    |                |                      |                        |                        |                  |                                                                            |                                    |
| 20          | Administrator V                    |                    |                |                      |                        |                        |                  | fullflow inner.fullflow_agg<br>inner.clickstream_from_fullflow clickstream |                                    |
| >_          | Hardware SSH terminal $\checkmark$ | 8                  | 8              |                      | 2024-08-15<br>09:00:00 | 2024-08-16<br>13:00:00 | 408,688,802,395  | dnsflow .inner.dnsflow_agg                                                 |                                    |
| Versio      | n 2.34.20 S                        | 1-8 of 8           |                | « < <mark>1</mark> ) | * **                   | []+ Ex                 | port 100 ↓       | ⊡• Export                                                                  |                                    |
|             |                                    |                    |                |                      |                        |                        |                  |                                                                            |                                    |